MANUAL DE INSTALAÇÃO

# sistema autorizador funcional health management

www.funcionalcorp.com.br

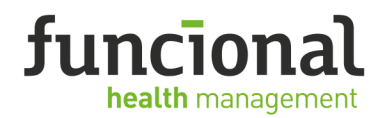

1. INSTALAÇÃO DO AUTORIZADOR FUNCIONAL

Complete os Passos Abaixo:

- a) Clique em Instalação e Manuais;
- b) Clique em download item 2 para instalação do Sistema Autorizador

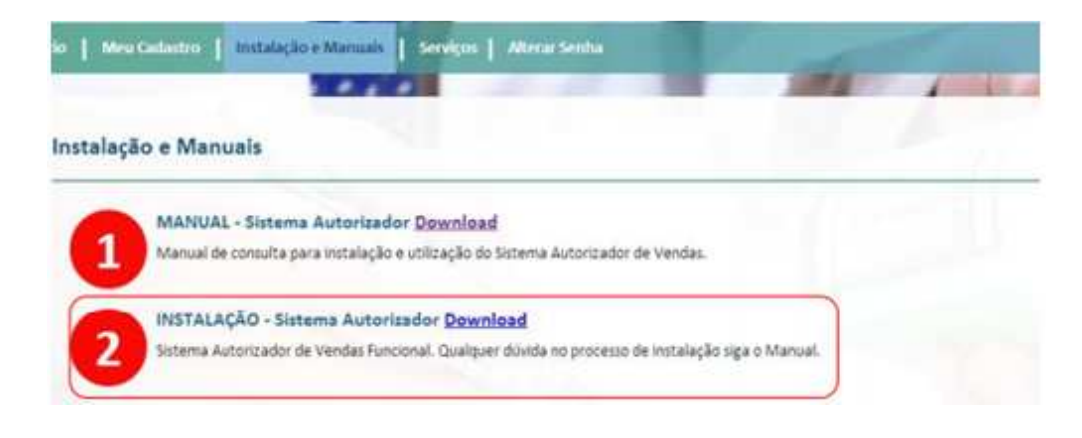

- c) Após o Download clique para executar o Instalador;
- d) Início da instalação;

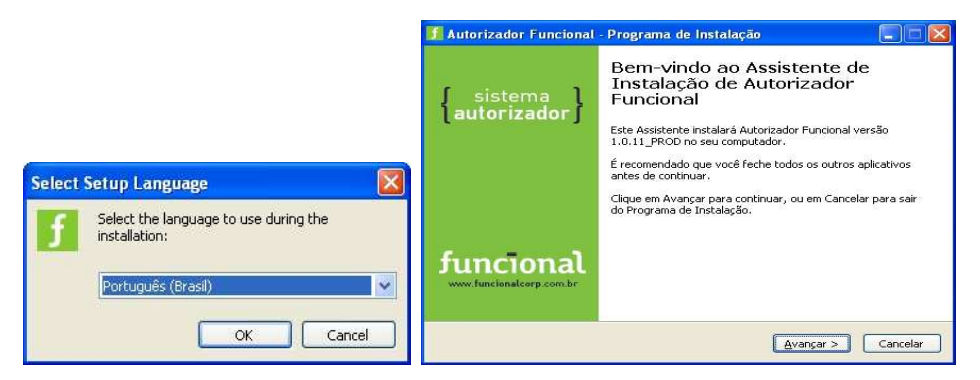

Selecione a linguagem de sua preferência.

Clique em Avançar.

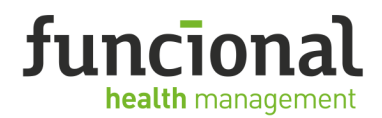

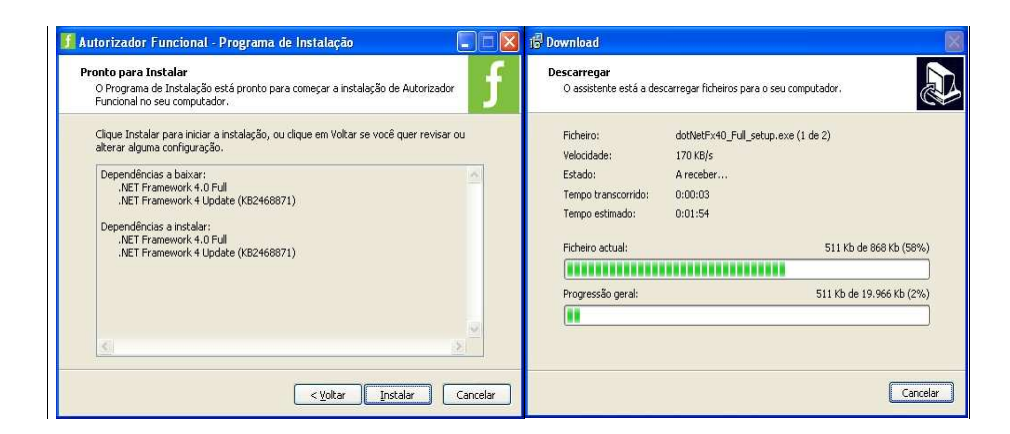

Caso não tenha o Net Framework será necessário a instalação, clique em Instalar, esse processo demora alguns minutos. Caso já tenha instalado não será necessário passar por essa etapa, a instalação finalizará em poucos instantes

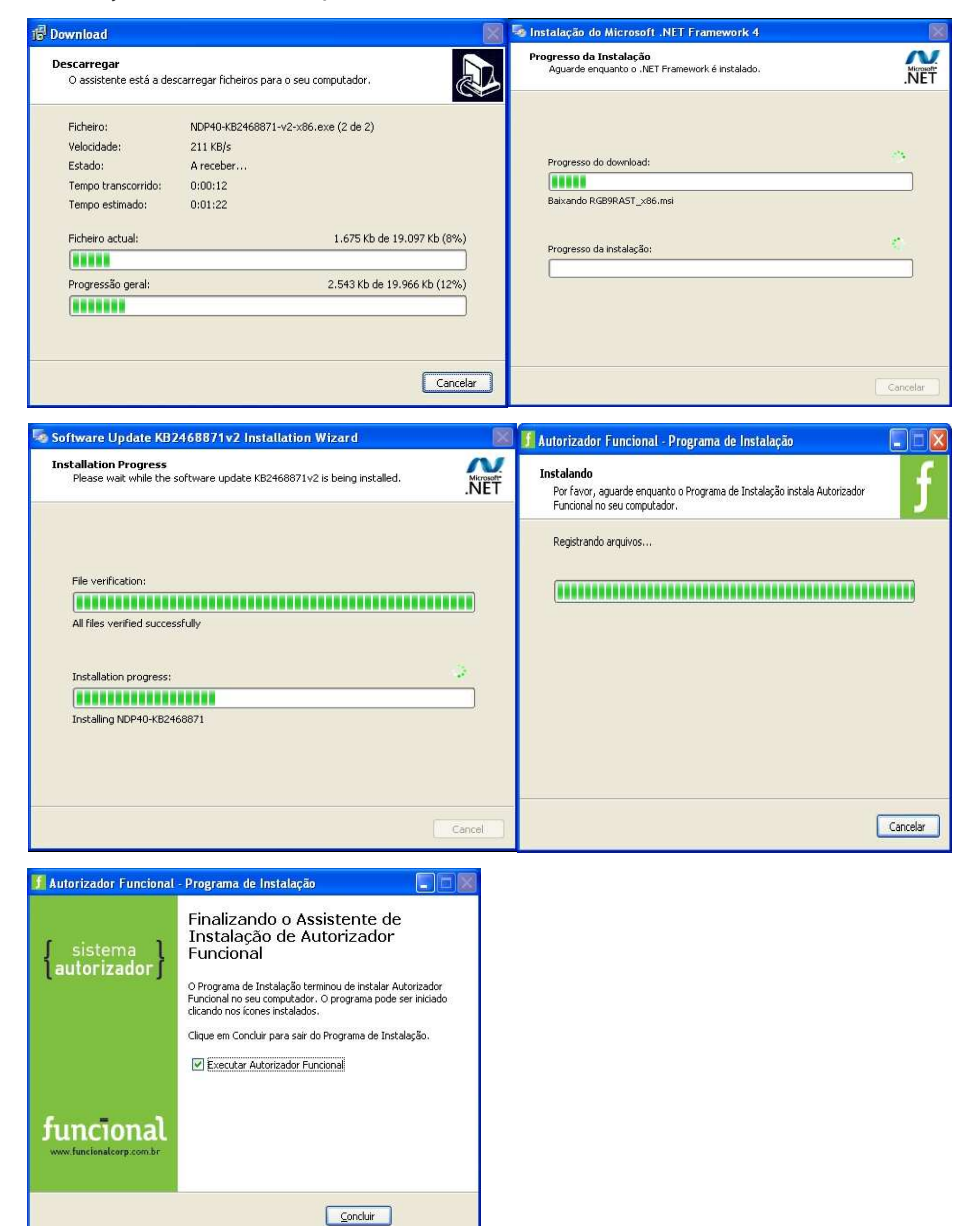

Clique em Concluir para finalizar a instalação.

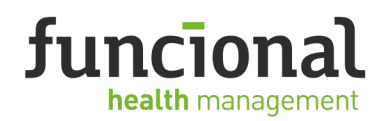

# 2. PARAMETRIZANDO O SISTEMA

e) Após a finalização da instalação aparecerá a tela abaixo, insira o usuário e senha cadastrados no portal Funcional Acesso para finalizar a instalação do Sistema Autorizador Funcional.

| Autenticação                    |  |  |  |  |  |  |  |
|---------------------------------|--|--|--|--|--|--|--|
| Credenciais do Funcional Acesso |  |  |  |  |  |  |  |
| Usuário                         |  |  |  |  |  |  |  |
|                                 |  |  |  |  |  |  |  |
| Senha                           |  |  |  |  |  |  |  |
|                                 |  |  |  |  |  |  |  |
| Sair OK                         |  |  |  |  |  |  |  |
|                                 |  |  |  |  |  |  |  |

Insira o Usuário e Senha e clique em OK, após a validação o sistema estará pronto para utilização.

## Configurar Arquivo de Integração (log) - Caso necessário

| Autorizador Funcional                    |                                    |                               | -                                            | 40.00                                       |                                      | ×         | Configuração                                                                 |  |  |
|------------------------------------------|------------------------------------|-------------------------------|----------------------------------------------|---------------------------------------------|--------------------------------------|-----------|------------------------------------------------------------------------------|--|--|
| Credenciado:                             |                                    |                               |                                              |                                             | funcio                               | າກລໄ      |                                                                              |  |  |
| Autorizar Histórico health management    |                                    |                               |                                              |                                             |                                      | inagement | Log                                                                          |  |  |
| Identificação Cartão/CPF do beneficiário | Quantidade Pre                     | ço Produto                    |                                              |                                             |                                      | PMC       | ✓ Habitar Log: C.\                                                           |  |  |
| Data da receita Otd. Receit              | Too do Registro                    | Estado Nº do re               | gistro Presonitor                            |                                             |                                      | Adicionar | Credenciado                                                                  |  |  |
| Nome do Produto                          | Quantidade<br>Solicitada           | Prego Unitário                | Data da Receita                              | Quantidade<br>Receitada                     | Prescritor                           |           | Terminal: 13057303 CNPJ: 61 412 110/0001-55                                  |  |  |
|                                          |                                    |                               |                                              |                                             |                                      |           |                                                                              |  |  |
|                                          |                                    |                               |                                              |                                             | -                                    | () (P     | Razão Social: Drogaria Sao Paulo S A                                         |  |  |
|                                          |                                    |                               |                                              |                                             |                                      | 88        | Nome Fantasia: Drogaria Sap Paulo                                            |  |  |
|                                          |                                    |                               |                                              |                                             |                                      | 82        | Homo Fandada. Brogana odo Fadio                                              |  |  |
|                                          |                                    |                               |                                              |                                             |                                      | 8 2       | Endereço: Av. Da Liberdade, 840 - Liberdade - CEP 01502-000 - São Paulo - SP |  |  |
|                                          |                                    |                               |                                              |                                             |                                      |           | Traver Cardensis de                                                          |  |  |
|                                          |                                    |                               |                                              |                                             |                                      | 8 7       | Trocar Credenciado                                                           |  |  |
|                                          |                                    |                               |                                              |                                             |                                      | 88        |                                                                              |  |  |
|                                          |                                    |                               | *                                            | Recuperar<br>Útima                          | Limpar Tudo                          | Autorizar |                                                                              |  |  |
| © 1999 - 2015 Functional - Todos os d    | ITE (11) 215<br>Ireitos reservados | 98 4451 Grande<br>seg. a sex. | São Paulo. 0800 9<br>: 7h ás 22h + sáb. e fe | 1 <b>70 90 20 para</b><br>stados: 7h às 19h | demais localida<br>+ dom.: 8h às 18h | ies.      | OK                                                                           |  |  |

Clique em figura em destaque

Clique em Habilitar e escolha o Diretório desejado.

### f) Simular Autorização:

- I. Cartão Teste: 60100022100000116
- II. Medicamento: Qualquer medicamento Sugestão 7897337703314
- III. Data da Receita: Data da simulação
- IV. CRM: 123756 UF Médico: SP

Após esta venda teste sua farmácia está liberada para atendimento, qualquer dúvida entre em contato com nosso suporte para integração de sistema.

### SUPORTE FUNCIONAL

55.11.2168-9196 | 55.11.2168-9197 suporterede@funcionalcorp.com.br